# COME REGISTRARE I LIBRI CON LA APP #IOLEGGOPERCHÉ DONIAMO UN LIBRO ALLE SCUOLE

**1. ANDARE SUGLI STORE, CERCARE E SCARICARE LA NUOVA VERSIONE DELLA APP IOLEGGOPERCHÉ** 

Si consiglia di cancellare la precedente app e scaricarla nuovamente.

La nuova versione è disponibile sia per IOS che per Android

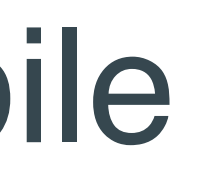

## GET IT ON Google Play

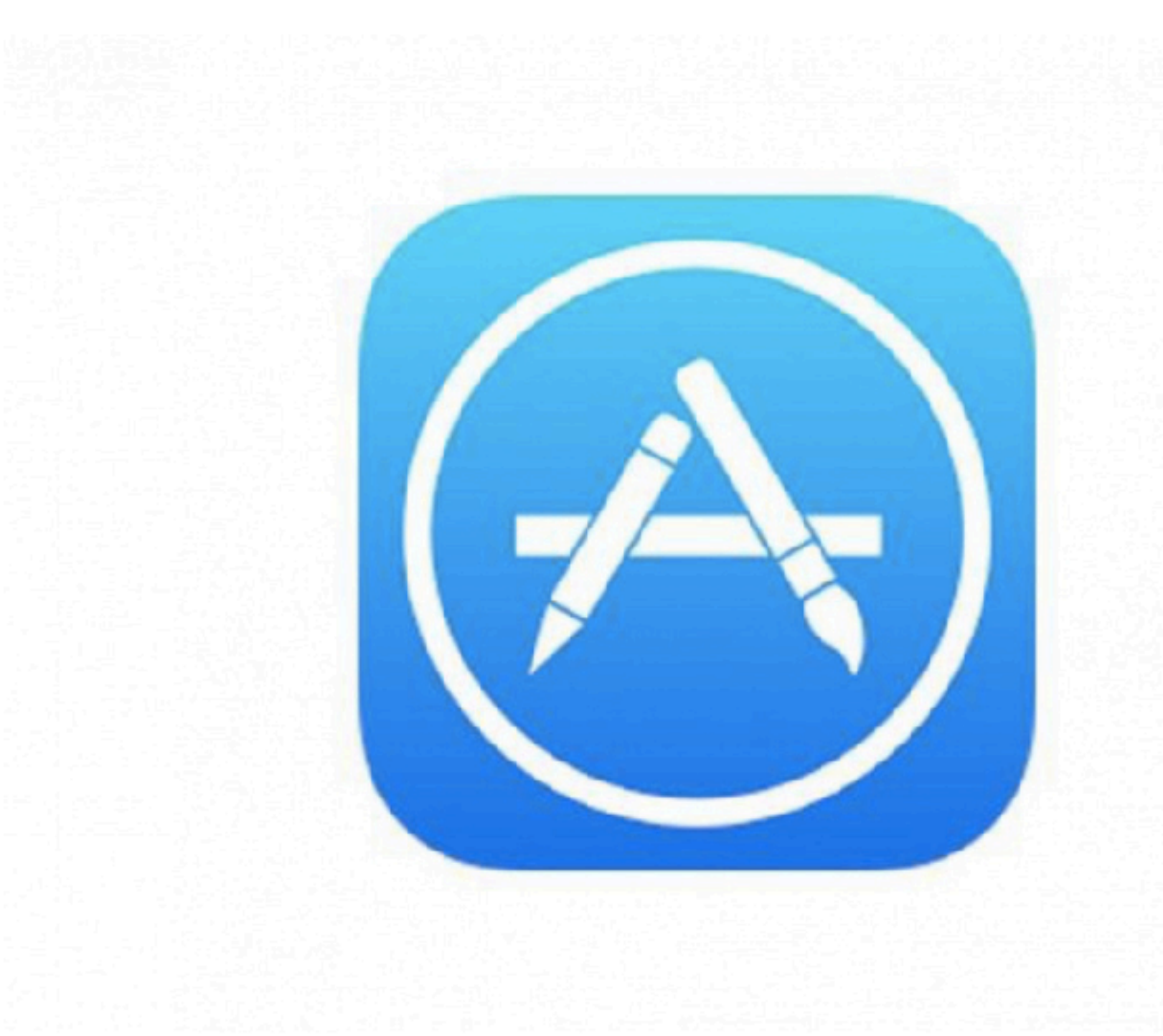

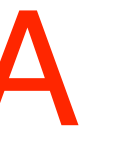

## 2. NELLA SCHERMATA INIZIALE CLICCARE SU REGISTRA LIBRI

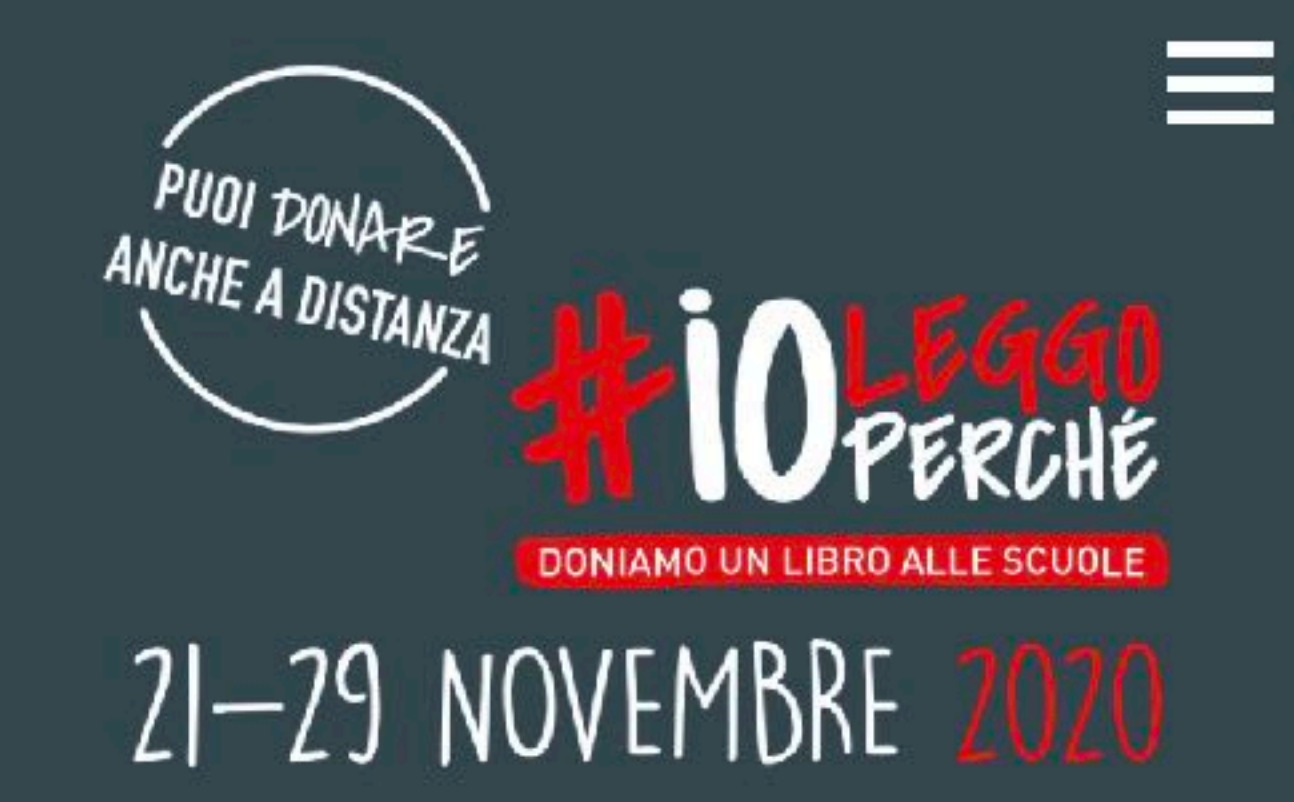

### DONA UN LIBRO A UNA BIBLIOTECA SCOLASTICA

**CERCA LIBRERIA** 

**CERCA SCUOLA** 

**CERCA EVENTI SCUOLE** 

**REGISTRA I LIBRI DONATI IN LIBRERIA** 

**REGISTRA LIBRI** 

3. NELLA SCHERMATA LOGIN CLICCARE SU **"UNA LIBRERIA"** 

## 4.INSERIRE EMAIL E PASSWORD

L'accesso alla funzione di registrazione è consentito solo alle Librerie iscritte e con una Scuola almeno gemellata!!!!

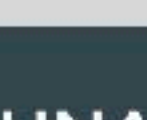

Per registrare i libri donati alle Scuole accedi con email e password che utilizzi sul sito www.ioleggoperche.it

**ATTENZIONE:** la funzione di registrazione sarà attiva a partire dal 21 novembre 2020 e solo per le Librerie gemellate con le Scuole.

PRIVACY APP MOBILE Ai sensi del Reg. UE 2016/679, AIE -Associazione Italiana Editori in qualità di Titolare del Trattamento, informa i gentili utenti che attraverso la presente app i dati personali verranno trattati, per la gestione delle attività inerenti all'accesso autenticato all'area riservata tramite le credenziali di autenticazione create sul sito web

### LOGIN

### CHI SEI?

### **UNA LIBRERIA**

| email<br>password<br>LOGIN |          |       |  |
|----------------------------|----------|-------|--|
| password                   | email    |       |  |
| LOGIN                      | password |       |  |
|                            |          | LOGIN |  |

LOGIN LIBRERIA

### Hai dimenticato la password?

5. UNA VOLTA ENTRATI NELLA PAGINA DELLA LIBRERIA, SELEZIONARE UNA SCUOLA GEMELLATA

Cliccare sul nome della Scuola per cui si vuole registrare i libri

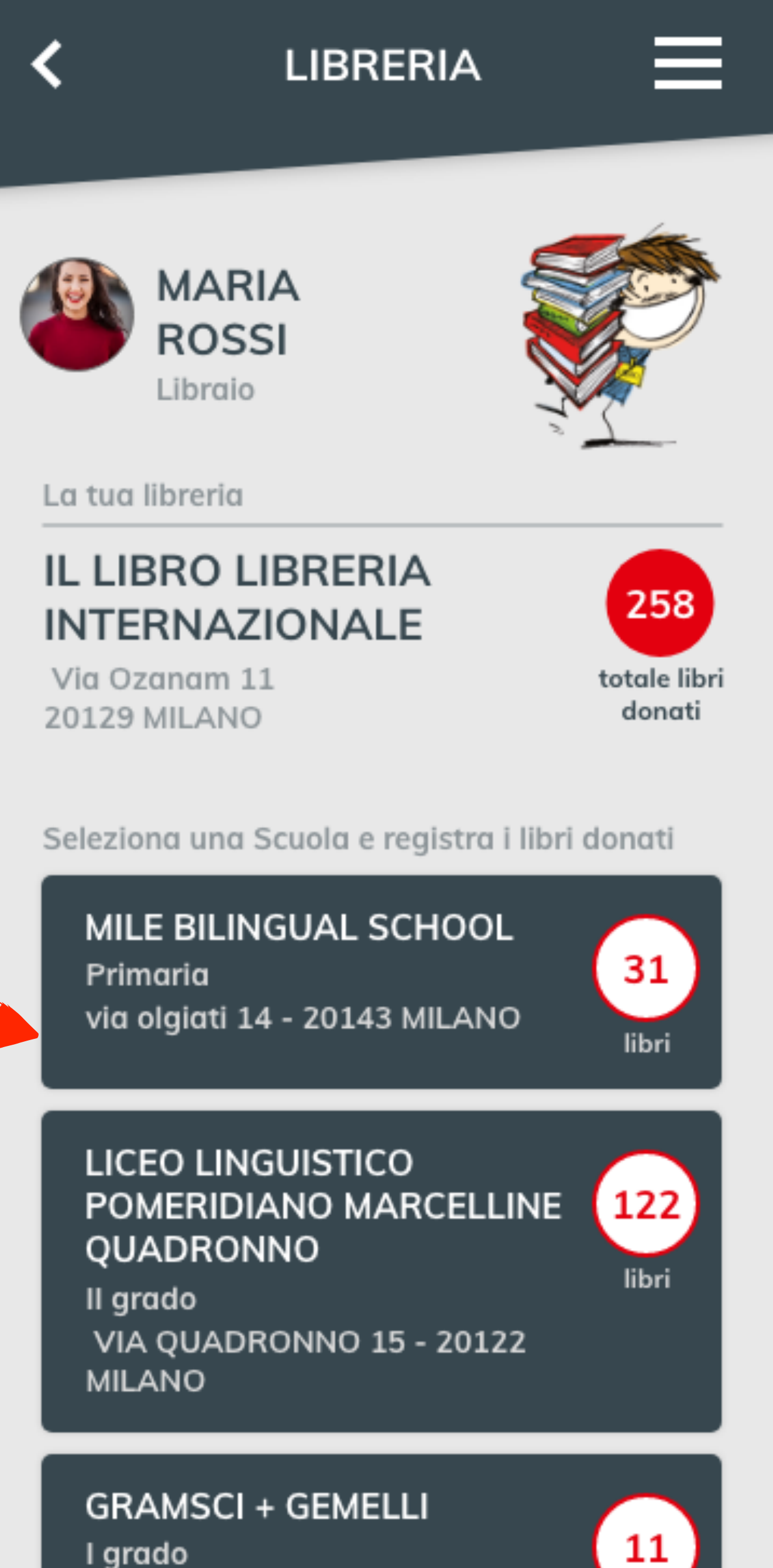

VIA TOSI MALAGA 21 - 20143

## 6. NELLA PAGINA DELLA SCUOLA CLICCARE SU "REGISTRA LIBRO"

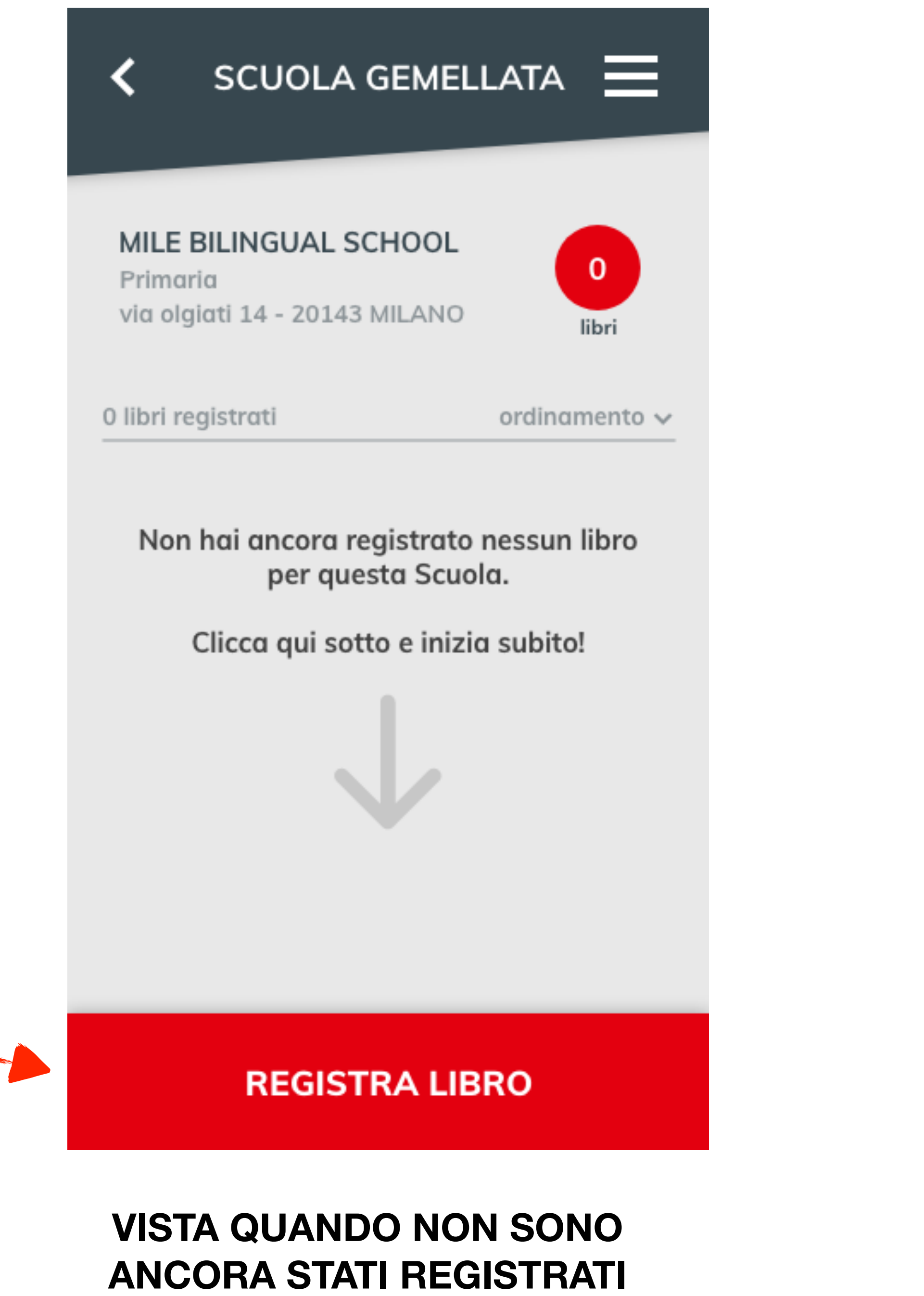

**LIBRI PER LA SCUOLA** 

7. CLICCARE SU **"SCANSIONA CODICE" ISBN**"

E POI INQUADRARE IL **CODICE A BARRE CON** LO SMARTPHONE

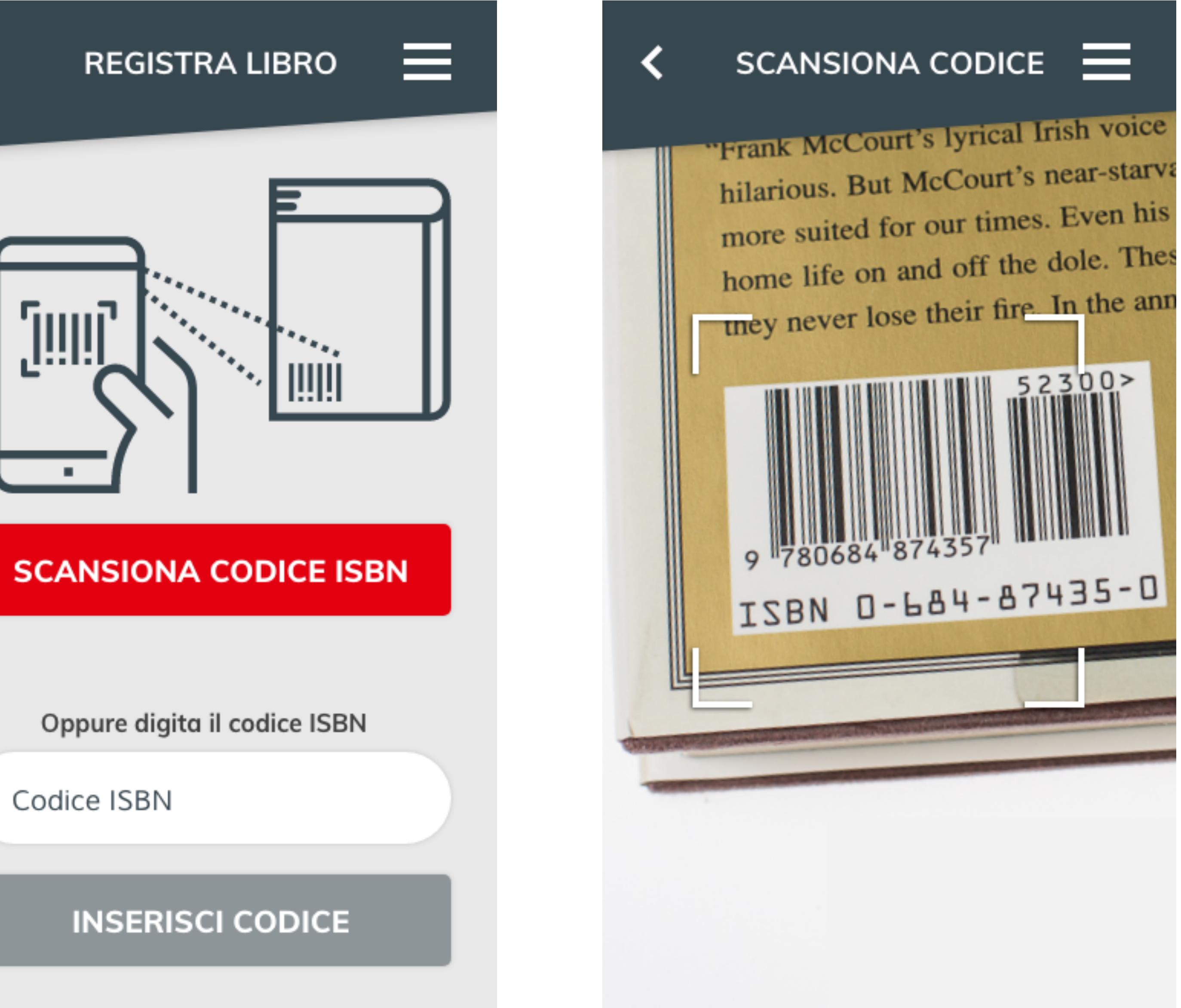

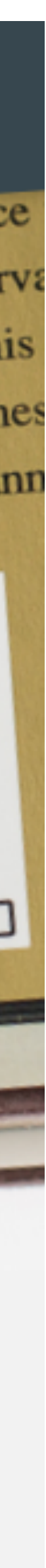

8a. SE IL CODICE VIENE RICONOSCIUTO, SI ARRIVA ALLA PAGINA DI REGISTRAZIONE

Appaiono le info del libro e c'è la possibilità di inserire il n° copie. Gli altri dati non sono modificabili!

Poi si clicca su INVIA

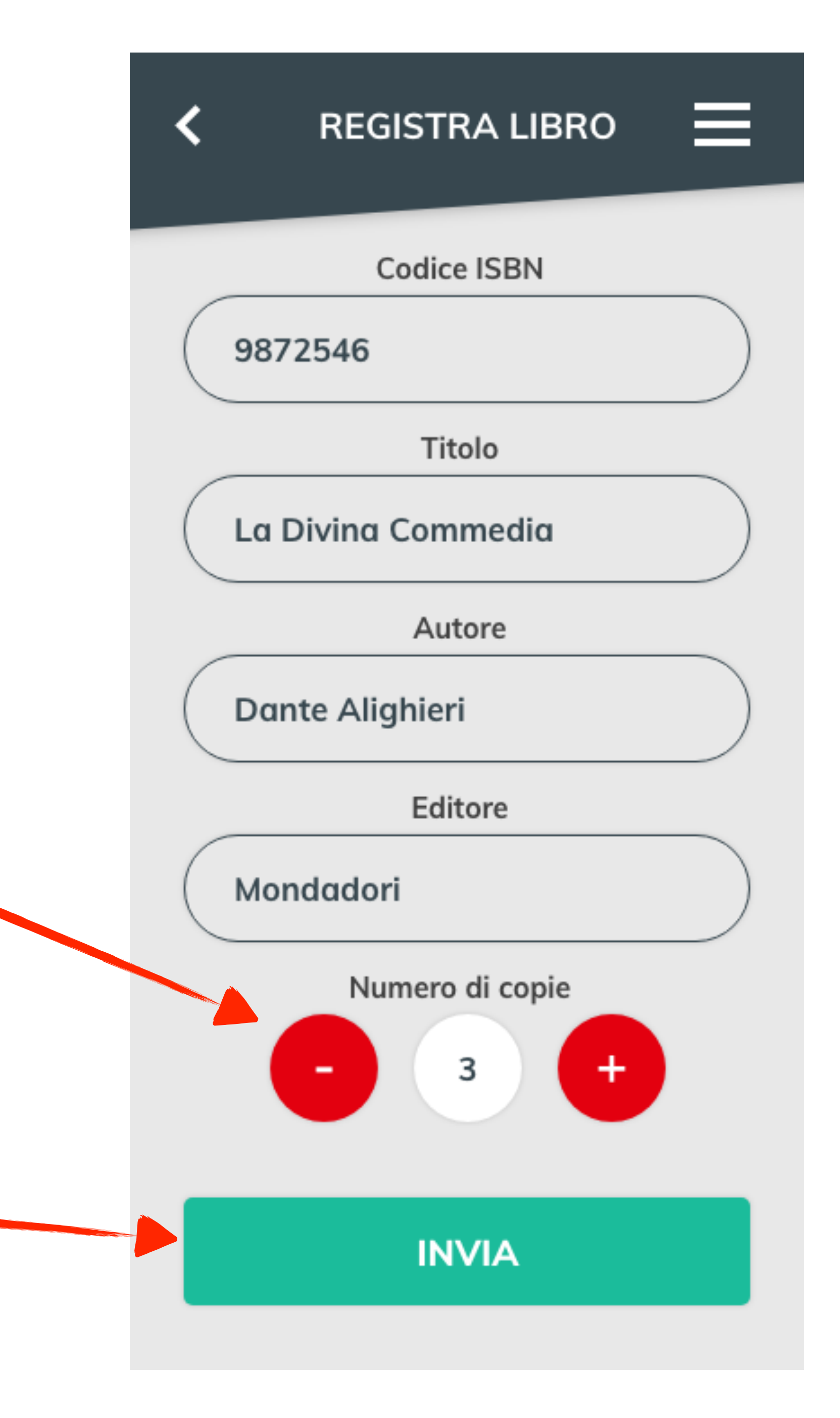

8b. SE IL CODICE NON VIENE RICONOSCIUTO, SI PASSA ALLA REGISTRAZIONE MANUALE

Devono essere inseriti obbligatoriamente titolo, autore, editore e poi si clicca su INVIA

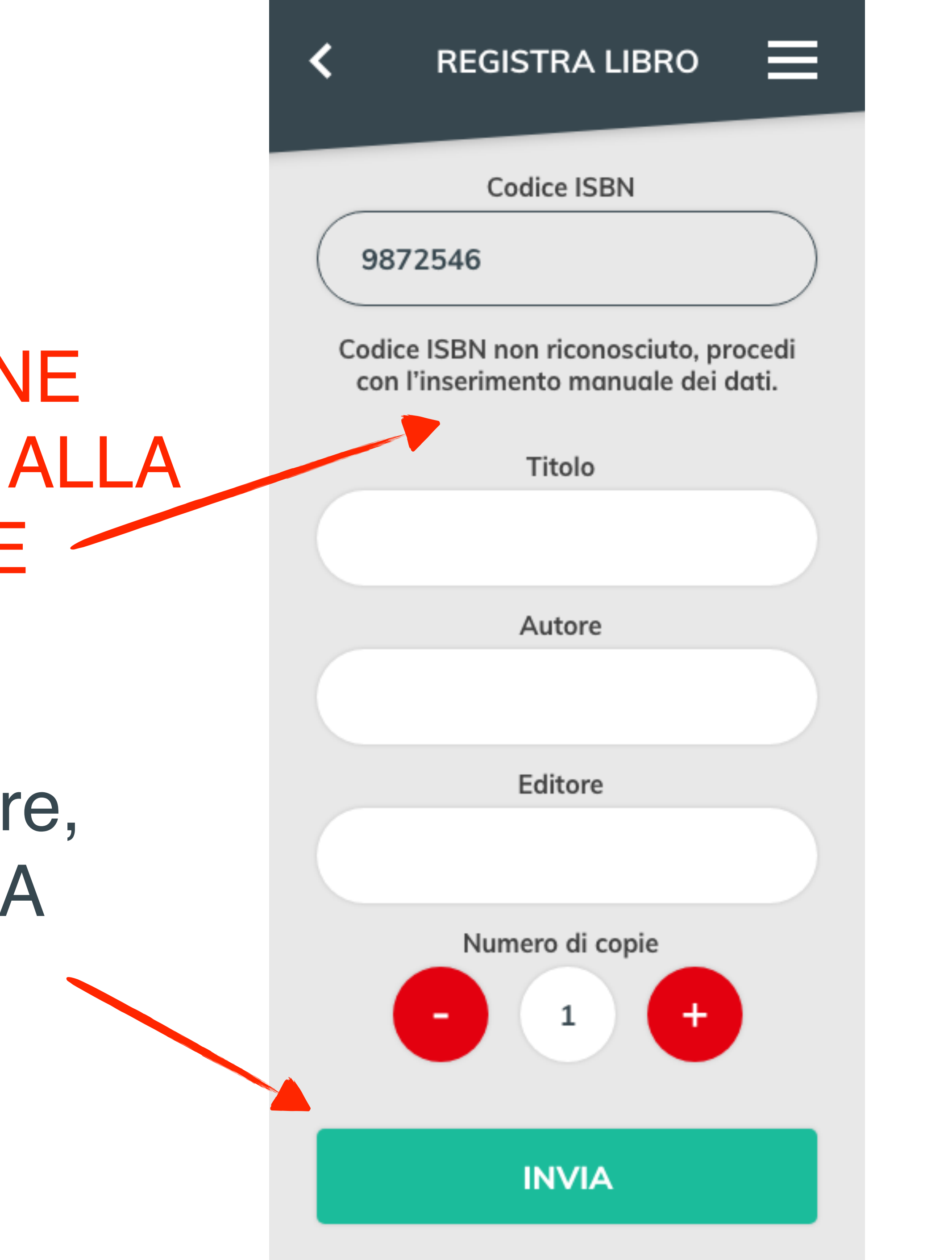

9. IL LIBRO REGISTRATO COMPARE NELL'ELENCO DEI LIBRI REGISTRATI PER QUELLA SCUOLA

Un titolo registrato può essere modificato cliccando sulla matita.

- Le azioni consentite sono:
- cambiare n° copie
- eliminare il titolo

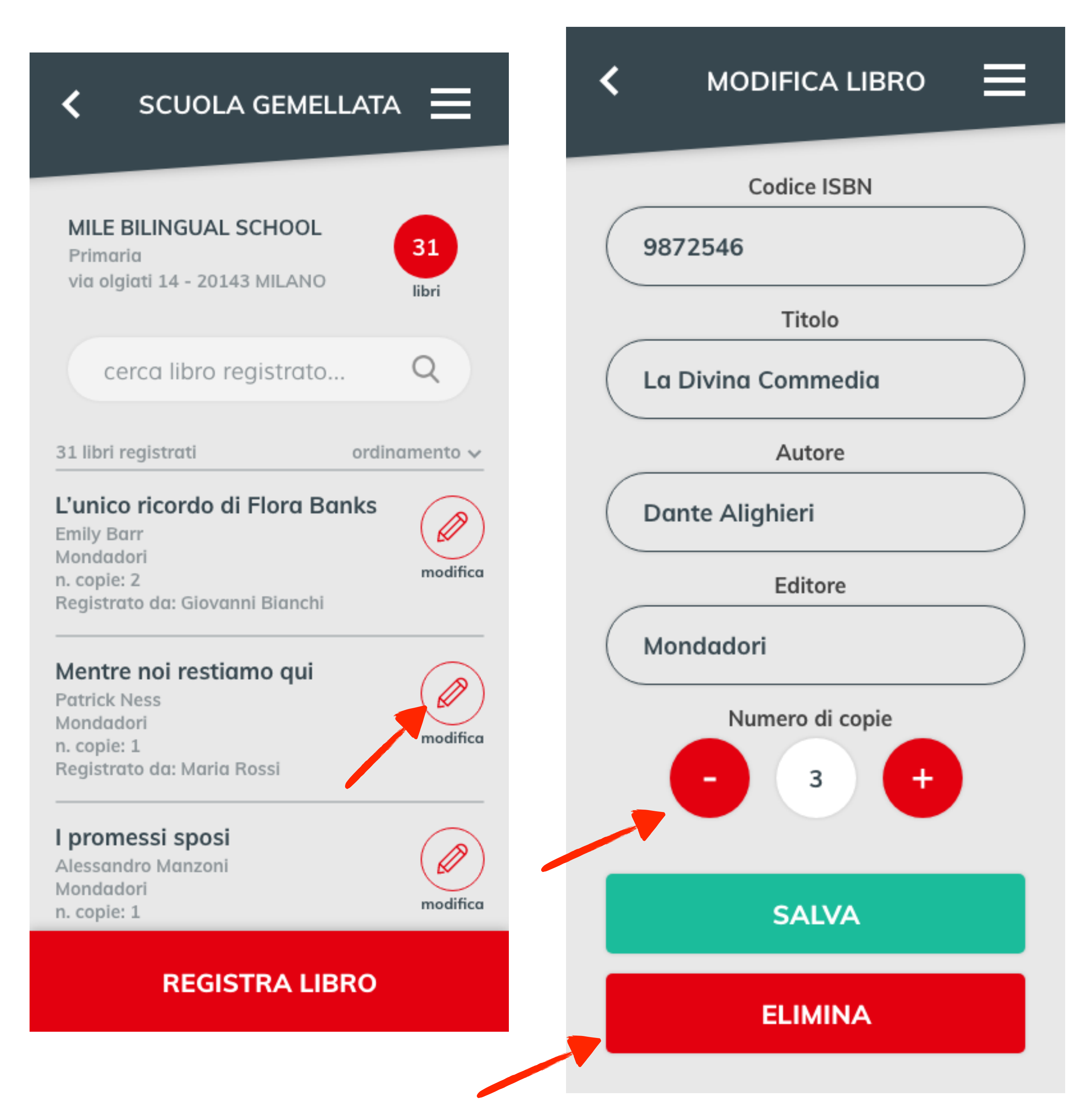

10. DOPO LA **REGISTRAZIONE**, **RITORNANDO ALLA SCHERMATA DELLA** LIBRERIA, I NUMERI SI AGGIORNANO

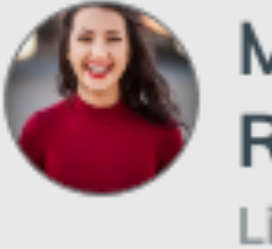

MARIA ROSSI Libraio

La tua libreria

## IL LIBRO LIBRERIA INTERNAZIONALE

Via Ozanam 11 20129 MILANO

Seleziona una Scuola e registra i libri donati

Primaria

## LICEO LINGUISTICO QUADRONNO

ll grado MILANO

GRAMSCI + GEMELLI l grado **VIA TOSI MALAGA 21 - 20143** MILANO

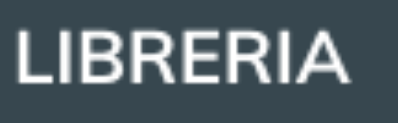

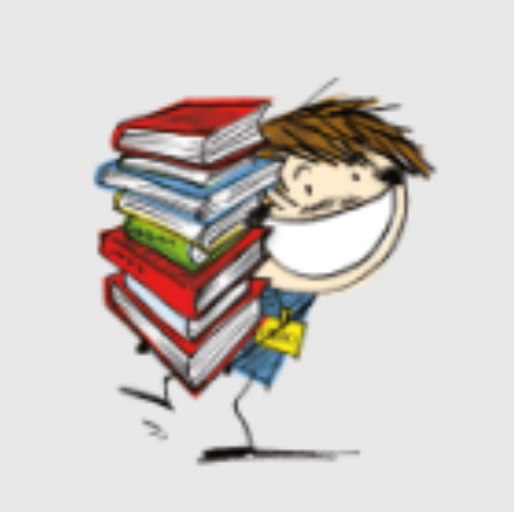

258 totale libri donati

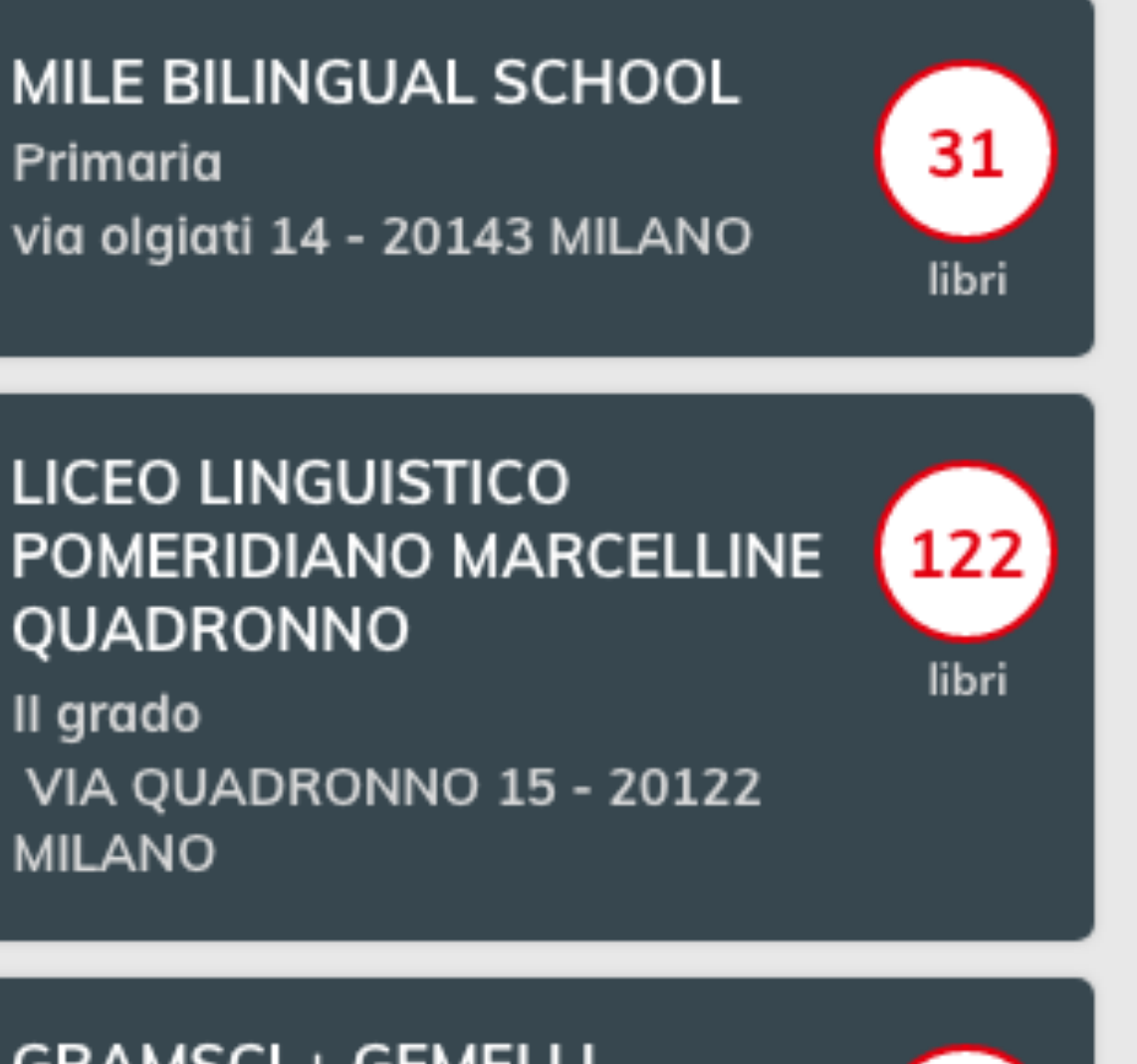

11

libri

## Si vede:

- il <u>totale</u> dei libri registrati dalla Libreria (somma dei titoli registrati per tutte le Scuole gemellate)

- il <u>parziale</u> dei libri registrati per la Scuola gemellata

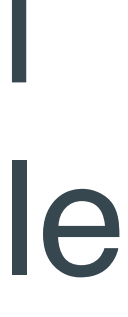

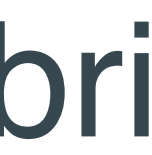

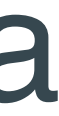